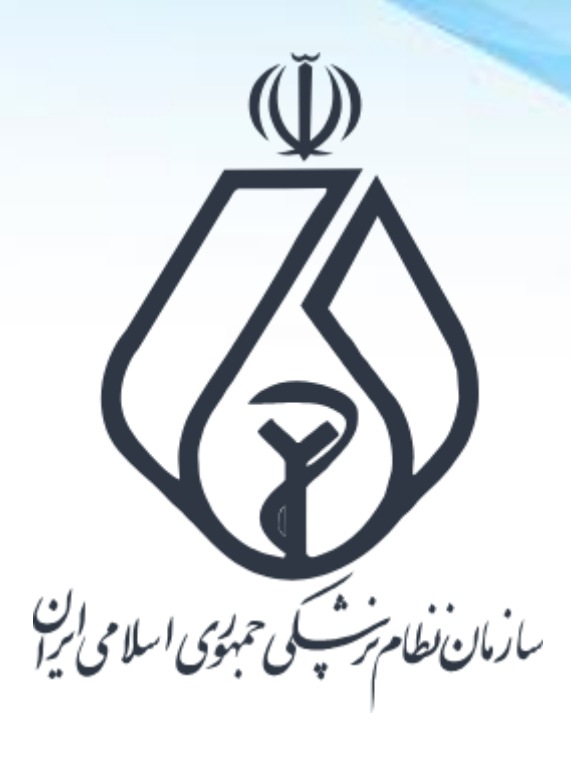

**نحوه ثبت درخواست مجوز تبلیغات در سامانه ملی مجوزهای کشور** Mojavez.ir

فرايند كلى ثبت درخواست مجوز تبليغات پزشكي

ورود به سامانه ملی مجوزها (Mojavez.ir)

احراز هویت متقاضی در پنجره ملی خدمات دولت هوشمند

جستجوی نوع مجوز درخواستی در سامانه ملی مجوزها

تکمیل اطلاعات درخواستی در سامانه ملی مجوزها

ثبت درخواست مجوز

انتقال به سامانه صدور مجوز تبليغات نظام پزشكى

تکمیل مدارک و پیگیری درخواست در سامانه مجوز تبلیغات نظام پزشکی

درگاه ملی مجوزهای کشور

| ورود کے                 |                                    | ءا سوالی دارید؟<br>                    | اخبار مجوزها           | ا- شکایت مصوبات | فا <b>نه</b> درباره ما راهنما<br> | بر بر بر بر بر بر بر بر بر بر بر بر بر ب |
|-------------------------|------------------------------------|----------------------------------------|------------------------|-----------------|-----------------------------------|------------------------------------------|
| مجوزهای صادره : ۳۱۴,۹۶۶ | درخواست های در دست بررسی : ۱۲۵٬۳۷۷ |                                        |                        |                 |                                   | <u>Q</u> : درختواره کسب و کار            |
|                         |                                    |                                        |                        |                 |                                   |                                          |
|                         |                                    | درگاه ملی محوز ک                       |                        |                 |                                   |                                          |
|                         | ٩                                  |                                        | بوکار خود را وارد کنید | کسب             |                                   |                                          |
|                         |                                    | جستجو پیشرفته                          |                        |                 |                                   |                                          |
|                         |                                    | کسب و کارهای صنفی ا کسب و کارهای خانگی |                        |                 |                                   |                                          |
|                         |                                    | بانک اطلاعات کسب و کار ایران           |                        |                 |                                   |                                          |
|                         |                                    |                                        |                        |                 |                                   |                                          |
|                         |                                    |                                        |                        |                 |                                   |                                          |
|                         |                                    |                                        |                        |                 |                                   |                                          |
|                         |                                    |                                        |                        |                 |                                   |                                          |
| W 190 06                |                                    |                                        |                        |                 | 11 12 22 21 1 1 - 1               |                                          |

## mojavez.ir

ورود به درگاه ملی مجوزهای کشور (ایرانی)

| ورود ٤                                                     |                               | سوالی دارید؟                           | اخبار مجوزها<br>ــــــــــــــــــــــــــــــــــــ | شکایت مصوبات               | رباره ما راهنما -        | در می می این این این این این این این این این ای |
|------------------------------------------------------------|-------------------------------|----------------------------------------|------------------------------------------------------|----------------------------|--------------------------|-------------------------------------------------|
| درخواست های در دست بررسی : ۱۲۵٬۳۷۷ مجوزهای صادره : ۳۱۴٬۹۶۶ |                               |                                        |                                                      |                            |                          | <mark>ج</mark> درختواره کسب و کار               |
|                                                            | ٤,                            | درگاه ملی تجو                          | وكار خود را وارد كنيد                                | Zmus                       |                          |                                                 |
|                                                            | ورود از طریق پنجره خدمات دولت | درگاه ملی مجوزهای کشور                 | ورود از طریق د                                       |                            |                          |                                                 |
|                                                            | اشخاص حقيقى ايرانى            | اتباع خارجی حقیقی                      | اشخاص حقوقی                                          |                            |                          |                                                 |
|                                                            |                               |                                        |                                                      |                            |                          |                                                 |
|                                                            |                               |                                        |                                                      |                            |                          |                                                 |
| آمار بازدید سایت : ۱۲٬۸۹۵٬۵۶۰                              |                               | یی مجوزهای کسب و کار کشور محسوب می شود | عی و راه اندازی شده و مرجع رسد                       | ۱۳۸ و اصلاحات بعدی آن طراح | مل ۴۴ قانون اساسی مصوب ۷ | این سایت بر اساس ماده ۷ قانون اجرای سیاستهای اد |

جهت ثبت درخواست مجوز در درگاه ملی مجوزها باید متقاضی بعنوان شخص حقیقی در این سامانه احراز هویت شود. احراز هویت از طریق پنجره ملی خدمات دولت هوشمند انجام میگردد.

## احراز هویت از طریق پنجره ملی خدمات دولت هوشمند

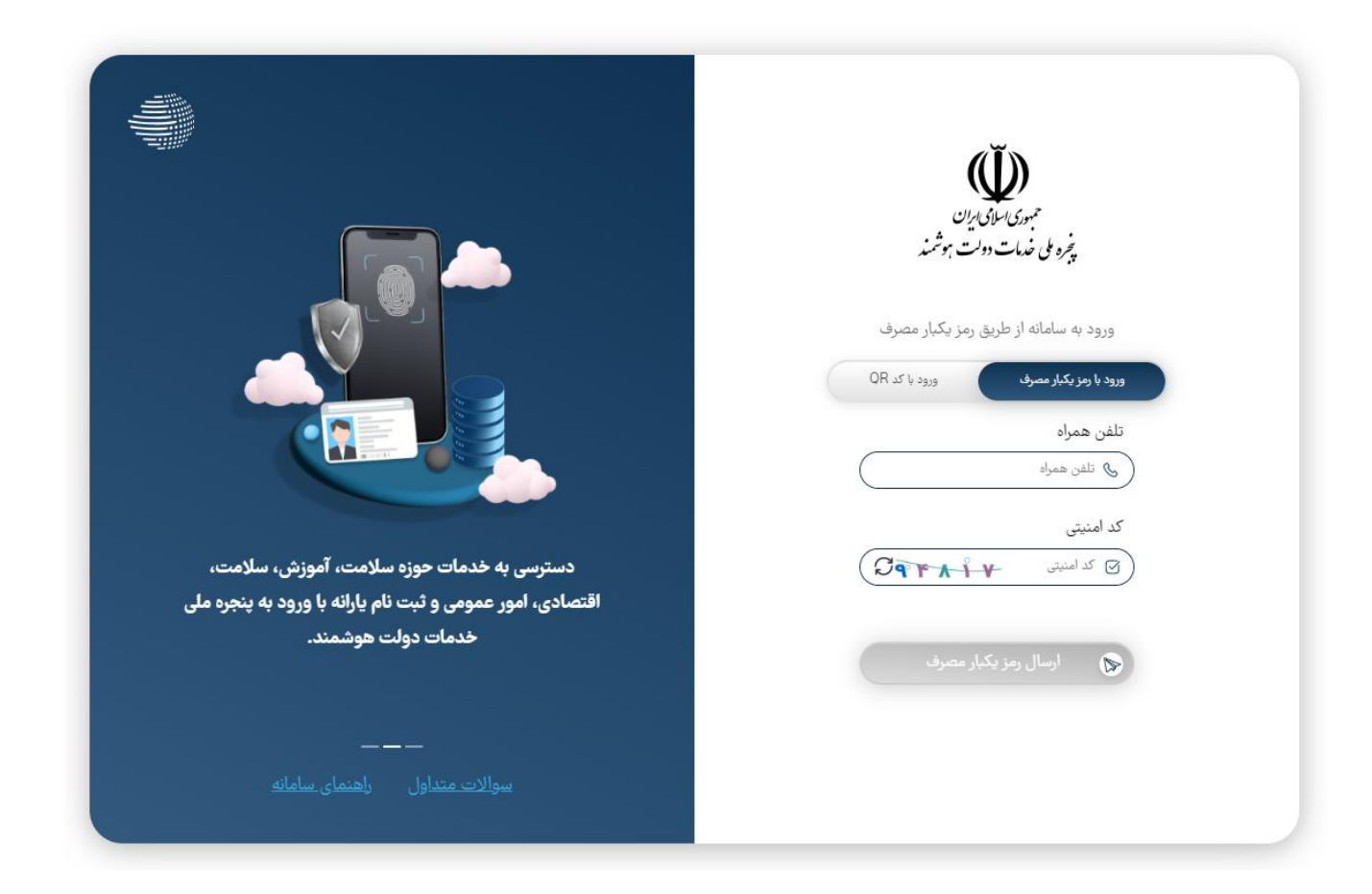

مرحله اول : ثبت شماره تلفن همراه (باید به نام شخص متقاضی باشد).

## احراز هویت از طریق پنجره ملی خدمات دولت هوشمند

|                                                           | میری موتی بیان<br>برزویی نسات ۱۹۰۰ بوشمند                                                                                                    |
|-----------------------------------------------------------|----------------------------------------------------------------------------------------------------|
|                                                           | ورود به ساندانه از طریق رمز یکدار مصرف<br>هیره با مرکدر سنود<br>هیره با مرکدر سنود                                                                                                    |
| دسترسی به خدمات حوزه سلامت، آموزش، سلامت،                 |                                                                                                    |
| افتصادی، امور عمومی و ثبت نام پارانه با ورود به پنجره ملی |                                                                                                    |
| خدمات دولت هوشمند.                                        | کد فعالسازی ۵ رقم به تنامن همره <b>را وارد کنید</b><br>کد فعالسازی ۵ رقمی به ننمن همره<br>امر سورت عدم دریافت کدفعالسازی از طریق بیامکد میتوانید از طریق کد<br>دستوری ۴۴ <b>۰۴۴ ت</b> رای دریافت آن اقدام ممایید<br>با با ۲۳یک در روی <b>اوسال ایمین</b> کد فعال سازی را در ایمیل ملی دریافت نمایید |
| سوالاستعنداول بإطلعان ساماته                              |                                                                                                    |

مرحله دوم : ثبت پیامک دریافت شده از سامانه ملی مجوزها

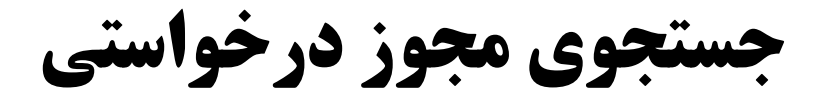

| ورود ک                        |                                    |                                     | سوالی دارید؟<br>—                         | مصوبات اخبار مجوزها<br>              | درباره ما راهنما - شکایت                                                       | خانه<br>پین میروند<br>پین میروند                           |
|-------------------------------|------------------------------------|-------------------------------------|-------------------------------------------|--------------------------------------|--------------------------------------------------------------------------------|------------------------------------------------------------|
| مجوزهای صادره : ۳۱۴,۹۶۶       | درخواست های در دست بررسی : ۱۲۵٬۳۷۷ |                                     |                                           |                                      |                                                                                | <b><u>ج</u> درختواره کسب و کار</b>                         |
|                               |                                    | بجزع                                | درگاه متی                                 |                                      |                                                                                |                                                            |
|                               |                                    | Q                                   |                                           | کسبوکار خود را وارد کنید             | اسم کسب و کاری که مجوزش را می<br>خواهید اینجا بنویسید و دکمه<br>جستجو را بزنید |                                                            |
|                               |                                    | جستجو پیشرفته<br>کسب و کارهای خانگی | جستجو<br>کسب حرهای صنفی                   |                                      |                                                                                |                                                            |
|                               |                                    | و کار ایران                         | بانک اطلاعات کسب                          |                                      |                                                                                |                                                            |
|                               |                                    |                                     |                                           |                                      |                                                                                |                                                            |
| آمار بازدید سایت : ۱۲٫۸۹۵٫۵۶۰ |                                    | 26                                  | , رسمی مجوزهای کسب و کار کشور محسوب می شو | عدی آن طراحی و راه اندازی شده و مرجع | اصل ۴۴ قانون اساسی مصوب ۱۳۸۷ و اصلاحات ب                                       | این سایت بر اسا <mark>س ماده ۷ قانون اجرای سیاستهای</mark> |

بعد از احراز هویت، عنوان مجوز درخواستی را در سامانه ملی مجوزها جستجو کنید.

جستجوى مجوز درخواستي (تبليغات مطب/دفتركار)

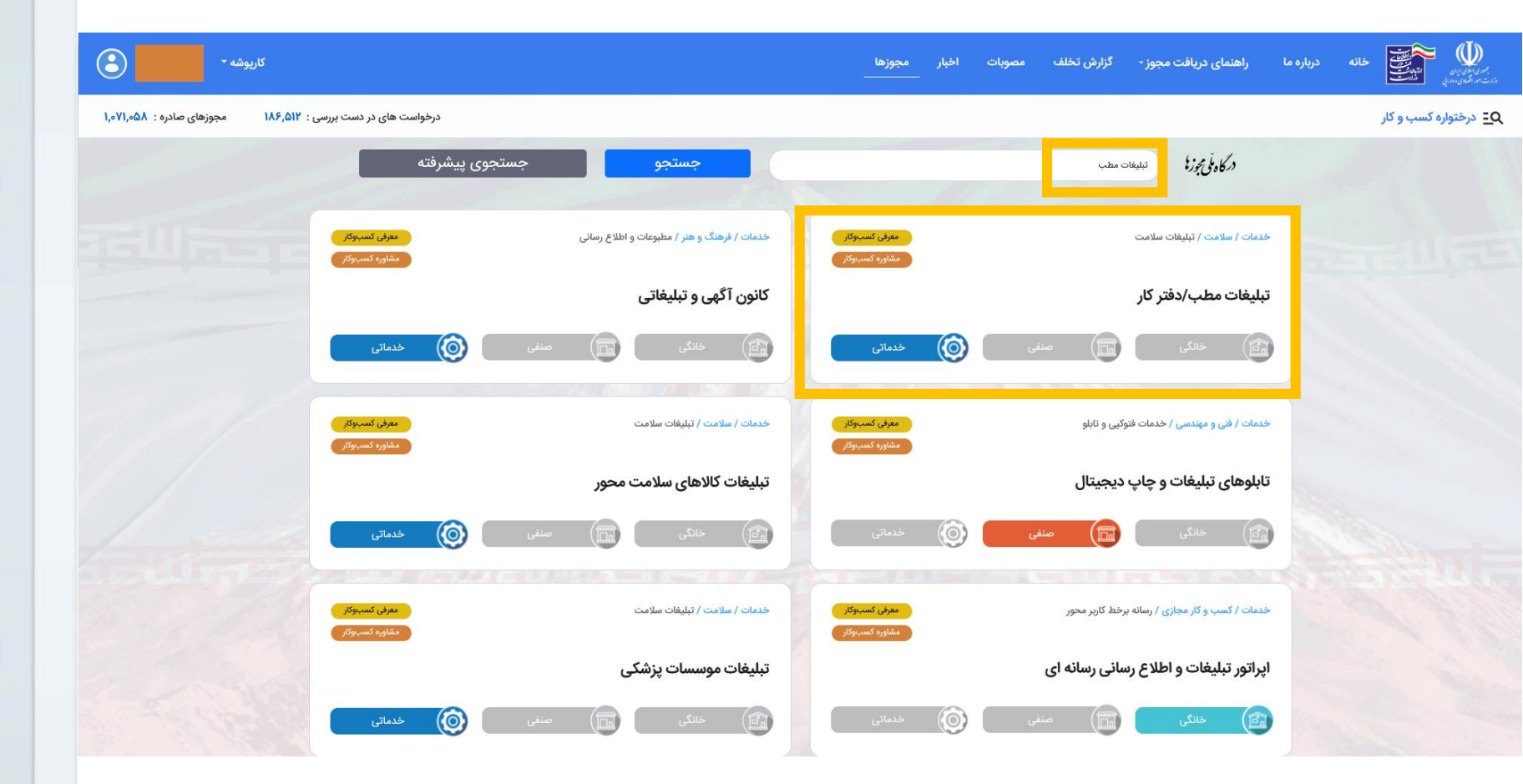

برای دریافت مجوز تبلیغات مطب/دفترکار از گزینه تبلیغات مطب / دفترکار استفاده کنید

جستجوی مجوز درخواستی (تبلیغات موسسات پزشکی)

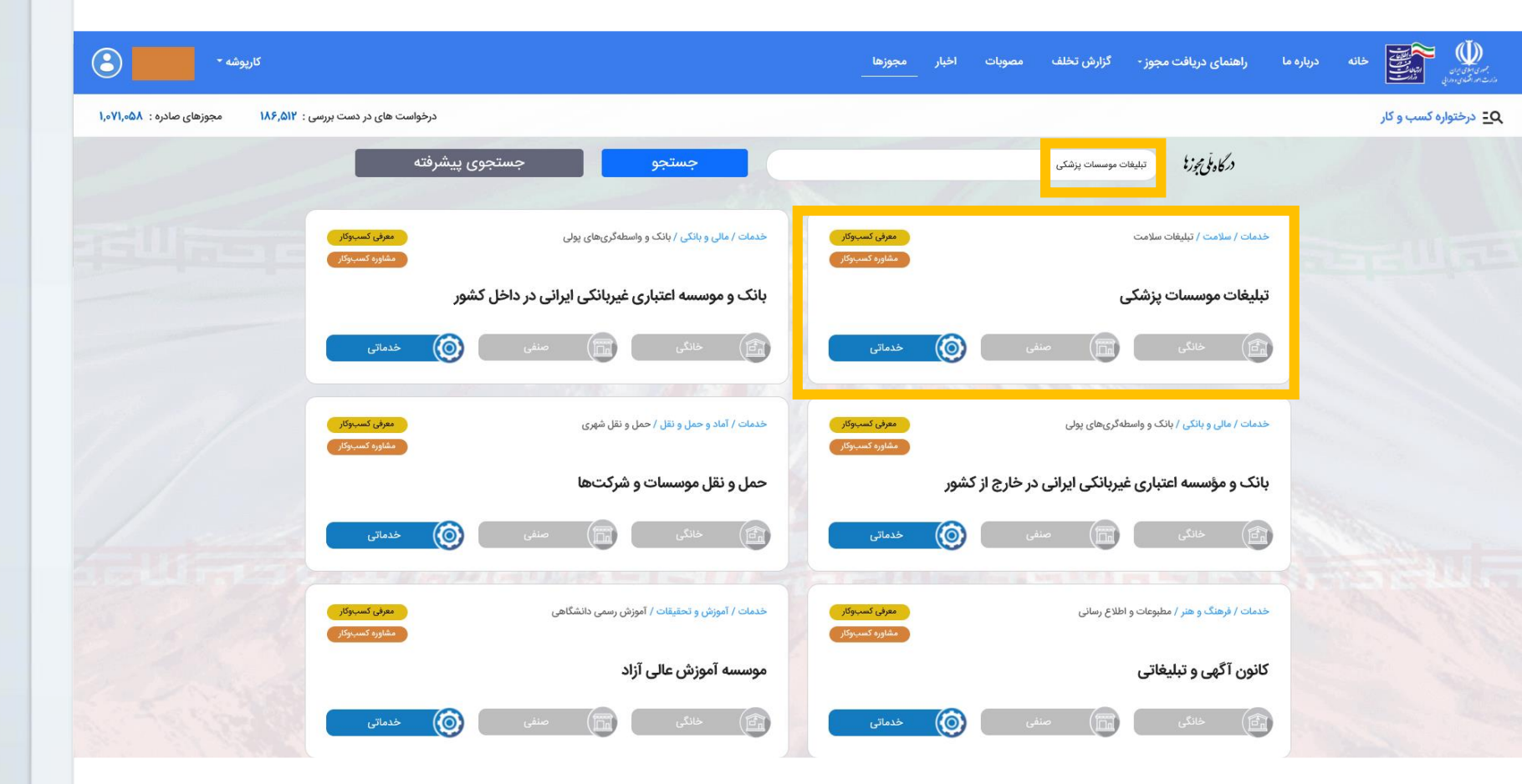

برای دریافت مجوز تبلیغات موسسات پزشکی از گزینه تبلیغات موسسات پزشکی استفاده کنید

جستجوى مجوز درخواستي (تبليغات كالاي سلامت محور)

| کارپوشه -                                              |                                                       | مصوبات اخبار مجوزها<br>           | راهنمای دریافت مجوز - گزارش تخلف               | مرینارینو<br>مرینارینو<br>مرینارینور<br>مرینارینور<br>مرینارینور |
|--------------------------------------------------------|-------------------------------------------------------|-----------------------------------|------------------------------------------------|------------------------------------------------------------------|
| ت های در دست بررسی : ۱۸۶٬۵۱۲ مجوزهای صادره : ۱٬۰۷۱٬۰۵۸ | درخواست                                               |                                   |                                                | <b><u>ج</u> درختواره کسب و کار</b>                               |
|                                                        | جستجوی پیشرفته                                        |                                   | در کاونی برزا<br>در کاونی برزا                 |                                                                  |
| مەرقى كىسپوكار<br>مقارور كىسپوكار                      | خدمات / سلامت / درمان کلیتیکی                         | معرفی کسب وکار<br>مشاورہ کسب وکار | خدمات / سلامت / تبليغات سلامت                  | STELLINE.                                                        |
|                                                        | سلامتكده طب سنتى                                      |                                   | تبليغات كالاهاى سلامت محور                     |                                                                  |
| خدماتی                                                 | ال خانگ 🕅 صفی 🔞 •                                     | س خدماتی                          | خانگی (آم) منذ                                 |                                                                  |
| مەرئى كسبوكار<br>مقاورە كسبوكار                        | خدمات / فرهنگ و هنر / مطبوعات و اطلاع رسانی           | مفرقی کسبوکار<br>مشاورہ کسبوکار   | خدمات / سلامت / عرضه دارو و فرآورده های دارویی |                                                                  |
|                                                        | کانون آگهی و تبلیغاتی                                 | ت محور                            | شرکت پخش سراسری دارو و اقلام سلام              |                                                                  |
| فدماتى                                                 | الک خانگی است منفی                                    | ی 🔞 خدماتی                        | خانگی 🖬 من                                     |                                                                  |
| معرفی کسبوکار<br>مشاوره کسبوکار                        | خدمات / سلامت / آموزش و ارتقا سلامت                   | معرفی کسینوکار<br>مشاورہ کسینوکار | خدمات / سلامت / درمان کلینیکی                  |                                                                  |
|                                                        | مرکز آموزش مشاوره و ارائه خدمات بهداشت و ارتقاء سلامت |                                   | مرکز طب پیشگیری و ارتقاء سلامت                 |                                                                  |
| خدماتی                                                 | ال خانگی 🖬 صنفی                                       | ی 🙆 خدماتی                        | خانگی 🖬 منذ                                    |                                                                  |

برای دریافت مجوز تبلیغات کالای سلامت محور از گزینه <mark>تبلیغات کالای سلامت محور</mark> استفاده کنید

مشاهده راهنما و مدارک مورد نیاز

| کارپوشه -                                                 |                                                                                | اخبار مجوزها<br>                    | مصوبات                | گزارش تخلف                       | راهنمای دریافت مجوز -                                               | ره ما |
|-----------------------------------------------------------|--------------------------------------------------------------------------------|-------------------------------------|-----------------------|----------------------------------|---------------------------------------------------------------------|-------|
| واست های در دست بررسی : ۱۸۶٬۵۱۲ مجوزهای صادره : ۸۵٬۷۱٬۰۵۸ | درخ                                                                            |                                     |                       |                                  |                                                                     |       |
|                                                           |                                                                                |                                     |                       |                                  | ئشت                                                                 | ių    |
| چاپ                                                       |                                                                                |                                     |                       |                                  | -                                                                   | •     |
| عديب اللاعة                                               | ی تبلیغات مطب و دفتر کار                                                       | راهنمای دریافت گواهر                |                       |                                  |                                                                     |       |
|                                                           | معفر , کسب ہ کار                                                               |                                     |                       |                                  | عنوان رسمی و اداری محوز                                             |       |
|                                                           |                                                                                |                                     |                       |                                  | لواهی تبلیغات مطب و دفتر کار                                        |       |
|                                                           |                                                                                |                                     |                       |                                  | بريافت كننده مجوز                                                   |       |
|                                                           |                                                                                |                                     |                       |                                  | شخاص حقيقى                                                          | ļ     |
|                                                           |                                                                                |                                     | ام بزشکی              | <b>بسینی</b><br>ت فنہ ہ نظارت نظ | برجع/متولی صدور مجوز و نظارت ب<br>بیازمان نظام بنشکی جرا ا - معاونی |       |
|                                                           |                                                                                |                                     | G, 1-                 |                                  | ېچرې صدور                                                           |       |
|                                                           |                                                                                | ﻧﯿﺪ                                 | ام پزشکی - انتخاب کا  | ت فنی و نظارت نظ                 | سازمان نظام پزشکی ج.ا.ا - معاوند                                    |       |
|                                                           |                                                                                |                                     |                       |                                  |                                                                     |       |
|                                                           |                                                                                |                                     |                       |                                  | رایط لازم برای صدور مجوز                                            | ۵     |
| توضيحات پيوست                                             |                                                                                |                                     |                       |                                  | ديف شرايط                                                           |       |
|                                                           | ی مسئول فنی ملزم به ثبت درخواست است.                                           | ر درمانگاه ها یا سایر مؤسسات درمانی | رت فعالیت متقاضی د    | ت دفتر کار در صور                | پروانه طبابت / مجوز فعالی                                           |       |
| · · ·                                                     |                                                                                | ی اسلامی ایران                      | ن نظام پزشکی جمهور    | امانه اعضاء سازمار               | ۱ احراز هویت متقاضی در س                                            |       |
|                                                           |                                                                                |                                     |                       | دفتر کار                         | ۲ نشانی پستی محل مطب/                                               |       |
|                                                           |                                                                                |                                     | ظام پزشکی             | انتظامی سازمان ن                 | ۴ عدم سوءپیشینه در مراجع<br>۴                                       |       |
|                                                           | خوراکی، آشامیدنی، آرایشی، بهداشتی" (موضوع بند ب ماده ۳ از فصل دوم قانون سازمان | وات و انتشار آگور، های دارونی وماد  | نی امور پزشکی و تبلیغ | ل "نحوه اطلاع رسان               | ۵ تعهد به اجرای دستورالعمل                                          |       |

بعد از انتخاب مجوز مورد نظر اطلاعات و مدارک مورد نیاز در سامانه نمایش داده میشود.

مشاهده راهنما و مدارک مورد نیاز

| کارپوشه -                            |                                                                                              |                                                                                                    | مجوزها<br>                                                            | مصوبات اخبار<br>-                                              | ت مجوز - گزارش تخلف                                                                       | راهنمای دریافت                                                      | دریارہ ما | خانه<br>برای او او او<br>برای او او او او او او او او او او او او او |
|--------------------------------------|----------------------------------------------------------------------------------------------|----------------------------------------------------------------------------------------------------|-----------------------------------------------------------------------|----------------------------------------------------------------|-------------------------------------------------------------------------------------------|---------------------------------------------------------------------|-----------|----------------------------------------------------------------------|
| سی : ۱۸۶٫۵۱۲ مجوزهای صادره : ۱۸۶٫۵۱۲ | درخواست های در دست بررد                                                                      |                                                                                                    | ىشىرى<br>ئار)                                                         | ر حقیقی از بیازمان شم اخوال ا<br>بد بال عامی خط تنانی (شاه)    | باید اطلاعات دونی شخص<br>منبق سارد با ی شرفیا                                             | l<br>V                                                              |           | <u>ې</u> درختواره کسب و کار                                          |
|                                      |                                                                                              |                                                                                                    |                                                                       |                                                                | استعلام كدپستى                                                                            | ٣                                                                   |           |                                                                      |
|                                      | یده مرجع اصلی صادرکننده مجوز است. بر این اساس،<br>ی دریافت و طی زمان تعیین شده برای صدور این | ی و دریافت پاسخ آنها برای هر مجوز کسب وکار، به عز<br>لور دقیق و شفاف اعلام و بصورت الکترونیکی از متقاض | یط زیست، منابع طبیعی و) و پیگیر<br>ستعلام ها را در درگاه تخصصی خود به | ن دستگاهی (آب، برق، گاز، محب<br>تمالی لازم برای دریافت پاسخ اه | فانونی، ارسال تمامی استعلامات بی<br>این مجوز، موظف است مدارک اح<br>دم ها را نیز اخذ نماید | توجه: براساس احکام ف<br>مرجع اصلی صادرکننده<br>مجوز، پاسخ این استعل |           |                                                                      |
|                                      |                                                                                              |                                                                                                    |                                                                       |                                                                | ز                                                                                         | مجوز های پیش نیاز                                                   |           |                                                                      |
|                                      |                                                                                              | لينک                                                                                                   | مجوز                                                                  |                                                                |                                                                                           | رديف                                                                |           |                                                                      |
|                                      |                                                                                              |                                                                                                    |                                                                       |                                                                |                                                                                           | بدون مورد                                                           |           |                                                                      |
|                                      |                                                                                              | 1 1                                                                                                    |                                                                       |                                                                | و معالين المعالين المعالين المعالين                                                       |                                                                     |           |                                                                      |
|                                      |                                                                                              | اعببار                                                                                                 |                                                                       |                                                                | ر مجور از رمان تایید مدارت                                                                | رمان لارم برای صدور                                                 |           |                                                                      |
|                                      |                                                                                              | ں<br>نات محیطی افتتاحیہ: سه ماہ                                                                        | דיום                                                                  |                                                                |                                                                                           | ۵۱ رور دری                                                          |           |                                                                      |
|                                      |                                                                                              |                                                                                                    |                                                                       |                                                                |                                                                                           |                                                                     | 100       |                                                                      |
| 1                                    |                                                                                              |                                                                                                    |                                                                       |                                                                |                                                                                           | هزينه ها                                                            |           |                                                                      |
|                                      | پيوست                                                                                        | توضيحات                                                                                                | مبلغ (ريال)                                                           |                                                                | عنوان                                                                                     | رديف                                                                |           |                                                                      |
|                                      |                                                                                              | -                                                                                                    | ۱۰۰٫۰۰۰ ریال                                                          |                                                                | ابطال تمبر مالياتى                                                                        | 1                                                                   |           |                                                                      |
| 5 1 1 6 31                           |                                                                                              |                                                                                                    |                                                                       |                                                                |                                                                                           |                                                                     |           |                                                                      |
|                                      |                                                                                              | ثبت شکایت                                                                                              |                                                                       | درخواست مجوز                                                   |                                                                                           |                                                                     |           |                                                                      |
|                                      |                                                                                              |                                                                                                    |                                                                       |                                                                |                                                                                           |                                                                     |           |                                                                      |

این سایت بر اساس ماده ۷ قانون اجرای سیاستهای اصل ۴۴ قانون اساسی مصوب ۱۳۸۷ و اصلاحات بعدی آن طراحی و راه اندازی شده و مرجع رسمی مجوزهای کسب و کار کشور محسوب می شود

آمار بازدید سایت : ۴۶٫۵۷۶٫۶۰۲

بعد از مشاهده اطلاعات، در پایین صفحه گزینه درخواست مجوز را انتخاب نمایید.

## ورود اطلاعات

| کارپوشه -                                                    |                                                                                                    | نبار مجوزها<br>                                                                   | گزارش تخلف مصوبات اخ                                                         | راهنمای دریافت مجوز -                                                                                     | ر بر پارل برد<br>د بر کارل این کارل کارل کارل کارل کارل کارل کارل کارل |
|--------------------------------------------------------------|----------------------------------------------------------------------------------------------------|-----------------------------------------------------------------------------------|------------------------------------------------------------------------------|----------------------------------------------------------------------------------------------------|------------------------------------------------------------------------|
| درخواست های در دست بررسی : ۱۸۶٫۵۱۲ مجوزهای صادره : ۱٫۰۷۱٫۰۵۸ |                                                                                                    |                                                                                   |                                                                              |                                                                                                    | 🚊 درختواره کسب و کار                                                   |
|                                                              | ۱ سال                                                                                                    |                                                                                   |                                                                              | ۱۵ روز داری                                                                                               |                                                                        |
|                                                              | تبلیغات محیطی افتتاحیه: سه ماه                                                                                                    |                                                                                   |                                                                              |                                                                                                    |                                                                        |
| 111                                                          |                                                                                                    |                                                                                   |                                                                              | هزينه ها                                                                                                  |                                                                        |
| پيوست                                                        | توضيحات                                                                                                    | مبلغ (ريال)                                                                       | ان                                                                           | رديف عنو                                                                                                  |                                                                        |
|                                                              | 4                                                                                                    | ۱۰۰٫۰۰۰ ریال                                                                      | ال تمبر مالیاتی                                                              | ابط                                                                                                    |                                                                        |
| لی مجوزها خواندم و شرایط و<br>بدم بارگذاری، صادرکننده مجوز   | تلفن همراه<br>رارمیکنم شرایط و مدارک لازم برای دریافت این مجوز را در درگاه ما<br>ادرکننده این مجوز، بارگذاری خواهم کرد. درصورت نقص مدارک یا ع<br>می کنم | <b>لیغات مطب و دفتر کار</b> هستم و اق<br>ت. همه مدارک لازم را در سایت صا<br>ایبید | کد ملی<br>متقاضی مجوز <b>گواهی تبا</b><br>نر تا ۲۴ساعت پس از ثبت این درخواست | اطلاعات متمامی<br>نام و نام خانوادگی<br>اینجانب<br>مدارک لازم را دارم وحداکت<br>میتواند درخواستم را ردکند |                                                                        |
| in this way                                                  | <b>اره همراه کسب و کاری</b><br>این شماره در بانک اطلاعات کسب و کار در دسترس عموم قرار می گیرد                                                           | راهنما شم                                                                         | <b>کد رهگیری پرونده مالیاتی</b><br>کد رهگیری پرونده مالیاتی                  |                                                                                                    |                                                                        |
| 1000                                                         |                                                                                                    | راهتما                                                                            | کدپستی محل کسب و کار                                                         |                                                                                                    |                                                                        |
|                                                              | بررسی کدپستی                                                                                                    |                                                                                   | کد پستی محل کسب و کار                                                        |                                                                                                    |                                                                        |
| and the state of the                                         |                                                                                                    | 190 12                                                                            |                                                                              | and a fine                                                                                                |                                                                        |

این سایت بر اساس ماده ۷ قانون اجرای سیاستهای اصل ۴۴ قانون اساسی مصوب ۱۳۸۷ و اصلاحات بعدی آن طراحی و راه اندازی شده و مرجع رسمی مجوزهای کسب و کار کشور محسوب می شود

آمار بازدید سایت : ۴۶٫۵۹۱٫۷۸۲

در انتهای صفحه تایید شرایط را انتخاب و اطلاعات مورد نیاز را ثبت کنید.

بررسی کد پستی

| کارپوشه -                                        |                                                                                                    |                                                                                                    | سوبات اخبار مجوزها<br>                                               | راهنمای دریافت مجوز - گزارش تخلف ه                                                                            | مرياري کې کې کې کې کې کې کې کې کې کې کې کې کې |
|--------------------------------------------------|----------------------------------------------------------------------------------------------------|----------------------------------------------------------------------------------------------------|----------------------------------------------------------------------|----------------------------------------------------------------------------------------------------|-----------------------------------------------|
| در دست بررسی : ۱۸۶٬۵۱۲ مجوزهای صادره : ۱٬۰۷۱٬۰۵۸ | درخواست های در                                                                                                    |                                                                                                    |                                                                      |                                                                                                    | <u>جر</u> درختواره کسب و کار <u>=</u> Q       |
|                                                  |                                                                                                    | ۱۰۰٫۰۰۰ ریال                                                                                                    |                                                                      | ابطال تمبر مالياتی                                                                                            | 1                                             |
|                                                  | نام پدر                                                                                                    | تلفن همراه                                                                                                    | ، ملی                                                                | عات متقاضی<br>و نام خانوادگی                                                                                  | اطلا<br>نام ا                                 |
| رايط و<br>مجوز                                   | برای دریافت این مجوز را در درگاه ملی مجوزها خواندم و شرا<br>واهم کرد. درصورت نقص مدارک یا عدم بارگذاری، صادرکننده | <b>ر کار</b> هستم و اقرارمیکنم شرایط و مدارک لازم ب<br>را در سایت صادرکننده این مجوز، بارگذاری خر<br>با تایید می کنم | مجوز <b>گواهی تبلیغات مطب و دفت</b><br>۲ این درخواست، همه مدارک لازه | ینجانب <mark>مت</mark> قاضی ،<br>بدارک لازم را دارم وحداکثر تا ۲۴ساعت پس از ثبت<br>بیتواند درخواستم را ردکند. |                                               |
| 111                                              | ر در دسترس عموم قرار می گیرد                                                                                      | راهنما شماره همراه کسب و کاری<br>این شماره در بانک اطلاعات کسب و کار                                                 | ي<br>تى                                                              | <b>کد رهگیری پرونده مالیات</b><br>کد رهگیری پرونده مالیا                                                      |                                               |
|                                                  | كديستى                                                                                                    | راهنما<br>برسی ک                                                                                                    | نار<br>ا                                                             | کدپستی محل کسب و ک                                                                                            |                                               |
| 1 martines                                       |                                                                                                    |                                                                                                    |                                                                      | نشانی محل کسب و کار                                                                                           | A MARINE -                                    |
| a culture a                                      | A.                                                                                                    |                                                                                                    |                                                                      |                                                                                                    |                                               |
|                                                  | و ادامه                                                                                                    | الا                                                                                                    | ۲ <sub>л</sub> 9С°                                                   | کد امنیتی                                                                                                    |                                               |
|                                                  |                                                                                                    |                                                                                                    | Nor Jacksoningen                                                     |                                                                                                    |                                               |

مرکز تماس و راهنمایی ۲۱-۶۳۴۶۸۴۰۰

آمار بازدید سایت : ۴۶٫۵۹۱٫۷۸۲

این سایت بر اساس ماده ۷ قانون اجرای سیاستهای اصل ۴۴ قانون اساسی مصوب ۱۳۸۷ و اصلاحات بعدی آن طراحی و راه اندازی شده و مرجع رسمی مجوزهای کسب و کار کشور محسوب می شود

بعد از ورود کد پستی گزینه تایید و ادامه را کلیک کنید تا متن آدرس نمایش داده شود.

دریافت استعلامهای مورد نیاز

| کاریوشه ۲                                                   |                                                                | مصوبات اخبار مجوزها                                                       | راهنمای دریافت مجوز - گزارش تخلف | الم الم الم الم الم الم الم الم الم الم |
|-------------------------------------------------------------|----------------------------------------------------------------|---------------------------------------------------------------------------|----------------------------------|-----------------------------------------|
| درخواست های در دست بررسی : ۱۸۶٬۵۱۲ مجوزهای صادره : ۵۸٬۱۷۹٫۱ |                                                                |                                                                           |                                  | <mark>Q_</mark> درختواره کسب و کار      |
|                                                             | این شماره در بانک اطلاعات کسب و کار در دسترس عموم قرار می گیرد | بنده مالیاتی<br>بنده مالیاتی                                              | کد رهگیری پرو                    |                                         |
|                                                             | راهنما<br>برزسی گذیستی                                         | سب و کار                                                                  | کدپستی محل ک                     |                                         |
| acilline is                                                 |                                                                | ب و کار                                                                   | نشانی محل کس                     | The set lines                           |
|                                                             |                                                                |                                                                           |                                  |                                         |
|                                                             |                                                                | استعلام تصویر کارت ملی <mark>راهنما</mark>                                | 0                                |                                         |
|                                                             | دریافت تصویر                                                   | تصویر متقاضی دریافت شد                                                    |                                  |                                         |
|                                                             | در حال احراز                                                   | احراز نشانی <mark>راهنما</mark>                                           | •                                |                                         |
| 1                                                           | ، ئمايندە شركت پست<br>راهنما                                   | توضیحات تکمیلی آدرس پستی جهت راهنمایی<br>این درخواست در حال بررسی می باشد |                                  |                                         |
| action as                                                   |                                                                | بررسى عدم محكوميت مالى                                                    |                                  | and server                              |
|                                                             | درخواست مجوز                                                   |                                                                           |                                  |                                         |
|                                                             | اس و راهنمانی ۲۰۰۶۳۴۶۸۴۰۰                                      | مرکز تم                                                                   |                                  |                                         |

این سایت بر اساس ماده ۷ قانون اجرای سیاستهای اصل ۴۴ قانون اساسی مصوب ۱۳۸۷ و اصلاحات بعدی آن طراحی و راه اندازی شده و مرجع رسمی مجوزهای کسب و کار کشور محسوب می شود

آمار بازدید سایت : ۴۶٫۵۹۱٫۷۸۲

بعد از بررسی آدرس، استعلام تصویر کارت ملی از طریق شماره سریال کارت ملی، احراز نشانی از طریق پست و استعلام عدم محکومیت مالی بصورت برخط انجام می شود.

احراز نشاني توسط پست

| کارپوشه -                                                              |                    | زها<br>                          | مصوبات اخيار مجوز<br>                | راهنمای دریافت مجوز - گزارش تخلف            | بر المراق المراقع المراقع ما المراقع ما المراقع ما المراقع ما المراقع ما المراقع ما المراقع ما المراقع ما المراقع ما |
|------------------------------------------------------------------------|--------------------|----------------------------------|--------------------------------------|---------------------------------------------|----------------------------------------------------------------------------------------------------|
| درخواست های من<br>ست بررسی : ۵۰ شکایت های من ۵۰ ۸۵۰ <mark>، ۱٫۰</mark> | درخواست های در د   |                                  |                                      |                                             | <u>ع</u> درختواره کسب و کار                                                                                          |
| خروج                                                                   |                    |                                  |                                      |                                             |                                                                                                    |
|                                                                        |                    | درگاه متی محوز با                |                                      |                                             |                                                                                                    |
|                                                                        | Q                  |                                  | یا مجوز خود را وارد کنید             | كسبوكار                                     |                                                                                                    |
|                                                                        | فته                | جستجو پیشر                       | جستجو                                |                                             |                                                                                                    |
|                                                                        | خانگی              | ر صنفی ا کسب و کارهای<br>        | کسب و کارهای                         |                                             |                                                                                                    |
|                                                                        | مجوزهای قدیمی      | نار ایران ا شناسه یکتا برای      | بانک اطلاعات کسب و کا                |                                             |                                                                                                    |
|                                                                        |                    |                                  |                                      |                                             |                                                                                                    |
|                                                                        |                    |                                  |                                      |                                             |                                                                                                    |
|                                                                        |                    |                                  |                                      |                                             |                                                                                                    |
|                                                                        |                    |                                  |                                      |                                             |                                                                                                    |
|                                                                        |                    |                                  |                                      |                                             |                                                                                                    |
|                                                                        |                    | کز تماس و راهنمایی ۶۳۴۶۸۴۰۰ ۲۱۰۰ | مرک                                  |                                             |                                                                                                    |
| آمار باز من معنی المار باز https://mojavez.ir/issue-requests           |                    | ب و کار کشور محسوب می شود        | ه اندازی شده و مرجع رسمی مجوزهای کسہ | اسی مصوب ۱۳۸۷ و اصلاحات بعدی آن طراحی و راد | این سایت بر اساس ماده ۷ قانون اجرای سیاستهای اصل ۴۴ قانون اس                                                         |
|                                                                        |                    |                                  |                                      |                                             |                                                                                                    |
|                                                                        |                    |                                  |                                      |                                             |                                                                                                    |
| زها مراجعه کرده                                                        | باعت)، به صفحه مجو | لرف مدت ۴۸ س                     | ق پست (ظ                             | نشانی از طری                                | بعد از احراز                                                                                                    |
|                                                                        | 4 .4 4             |                                  |                                      |                                             | **                                                                                                    |
|                                                                        | ـد را انجام دهيد.  | ) من ادامه فرا <u>ی</u> ن        | خواستهای                             | کارپوشه، در                                 | و در قسمت                                                                                                    |

انجام ادامه فرايند

| کارپوشه -                                                   |               |                    | مجوزها         | اخبار       | مصوبات          | گزارش تخلف              | راهنمای دریافت مجوز -        | خانه درباره ما              | بسري الملي إيران<br>المري الملي إيران<br>مارين المري المريز |
|-------------------------------------------------------------|---------------|--------------------|----------------|-------------|-----------------|-------------------------|------------------------------|-----------------------------|-------------------------------------------------------------|
| درخواست های در دست بررسی : ۱۸۶٬۵۱۲ مجوزهای صادره : ۵۸٬۰۷۱٬۰ |               |                    |                |             |                 |                         |                              | لو                          | <u>ב درختواره کسب و کا </u>                                 |
|                                                             |               |                    |                |             |                 |                         |                              | ی درخواستی                  | ليست مجوز ها                                                |
| ^                                                           | وضعيت درخواست | تاريخ درخواست      |                |             |                 | مرجع صدور               |                              | عنوان مجوز                  | کد درخواست                                                  |
| ادامه ثبت شکایت انصراف قبل از صدور                          | موقت          | ۱۴∘۲-۹-۸           | و نظارت نظام   | ىاونت فنى   | شکی ج.ا.ا/مع    | سازمان نظام پز<br>پزشکی | فتر کار                      | گواهی تبلیغات مطب و د       | τιληθαμη                                                    |
| × .                                                         |               |                    |                |             |                 |                         |                              |                             | >                                                           |
|                                                             |               |                    |                |             |                 |                         |                              |                             | _                                                           |
|                                                             |               |                    |                |             |                 |                         |                              |                             |                                                             |
|                                                             |               |                    |                |             |                 |                         |                              |                             |                                                             |
|                                                             |               |                    |                |             |                 |                         |                              |                             |                                                             |
|                                                             |               |                    |                |             |                 |                         |                              |                             |                                                             |
|                                                             |               |                    |                |             |                 |                         |                              |                             |                                                             |
|                                                             |               |                    |                |             |                 |                         |                              |                             |                                                             |
|                                                             | ۰۲۱-۶۳۴۶      | س و راهنمایی ۶۸۴۰۰ | مرکز تما       |             |                 |                         |                              |                             |                                                             |
| آمار بازدید سایت : ۴۶٬۵۹۱٬۷۸۲                               |               | کشور محسوب می شود  | زهای کسب و کار | ع رسمی مجوز | دازی شده و مرجا | دی آن طراحی و راه ان    | اساسی مصوب ۱۳۸۷ و اصلاحات بع | اجرای سیاستهای اصل ۴۴ قانون | این سایت بر اساس ماده ۷ قانون                               |
|                                                             |               |                    |                |             |                 |                         |                              |                             |                                                             |
|                                                             |               |                    |                |             |                 |                         |                              |                             |                                                             |
|                                                             |               |                    |                |             |                 |                         |                              |                             |                                                             |
| ی نہایے فعال مے شود.                                        | مكان ثىت      | شده و اه           | باز ن          | ددا         | جه ر            | واست                    | ایند، درخ                    | ادامه فر                    | در                                                          |